## Sisukord

| ZEVOY                                         | 3 |
|-----------------------------------------------|---|
| Nustatykite savo išlaidų tipus ir kategorijas | 3 |
| Nustatykite žymas                             | 3 |

## ZEVOY

Zevoy įrankis suteikiantis kreditą (išduodama kortelė) su kuriuo vartotojai gali atlikti pirkimus, o vėliau tuos pirkimo dokumentus galima lenvai eksportuoti į Directo sistemą. Kad pradėtumėte naudotis Zevoy reikia atlikti šiuos veikmus:

- Susiekite su Zevoy atstovais lietuvoje ir pasirinkite planą https://zevoy.com/lt
- Turėdami kortelę aktyvuokite ją ir prisijunkite prie Zevoy savitarnos.

Toliau savitarnoje reikia atlikti šiuos veiksmus:

## Nustatykite savo išlaidų tipus ir kategorijas

"Zevoy" valdymo platformos dalyje "Settings" (nustatymai) eikite į kortelę Accounting" (apskaita):

- Pridėkite savo išlaidų tipus kaip sąnaudų sąskaitų numerius ir įsitikinkite, kad jie atitinka informaciją, esančią "Directo". Daugiau informacijos apie sąnaudų sąskaitų konfigūravimą rasite čia.
- Pridėję išlaidų tipus nueikite į kategorijų kortelę ir sukurkite <u>kategorijas</u>, iš kurių kortelių turėtojai galėtų pasirinkti, atlikę mokėjimą.

## Nustatykite žymas

Sukurkite žymas ir įsitikinkite, kad jos atitinka esančias "Directo". "Directo" sistemoje savo žymas rasite dalyje "Object".

Jei sukursite žymą pavadinimu Project, "Directo" sistemoje ji pasirodys stulpelyje Projekt.

Žymos pavadinimu DocumentNumber "Directo" sistemoje bus rodomos stulpelyje Dok. Nr.

From: https://wiki.directo.ee/ - **Directo Help** 

Permanent link: https://wiki.directo.ee/lt/zevoy?rev=1680776587

Last update: 2023/04/06 13:23

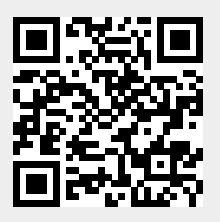